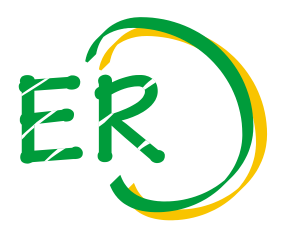

### Erzeugerring für Pflanzenbau Südbayern e.V.

- Qualitätsprodukte
- Qualitätskartoffeln
- Saat- und Pflanzgut
- Grünland / Futterbau

Wolfshof 7a, 86558 Hohenwart, Telefon 08443/9177-0, Telefax 08443/9177-199, E-Mail: zentrale@er-suedbayern.de

# Anleitung zum Hochladen der Persönlichen Erklärung

Nach Beendigung des Kurses erhalten Sie die Persönliche Erklärung per E-Mail zugestellt. Bevor Sie diese hochladen können, unterschreiben Sie diese bitte.

# 1. ausdrucken – 2. unterschreiben – 3. einscannen – 4. hochladen

Scannen Sie die unterschriebene Erklärung ein und **speichern** Sie sie als Bild-Datei im jpg-Format oder als pdf-Datei auf Ihrem Computer.

Eine andere Möglichkeit ist, die Seite mit dem Smartphone zu fotografieren und das Bild an Ihre eigene E-Mail-Adresse als Anhang zu senden, um sie anschließend auf dem Computer zu speichern.

1. Melden Sie sich unter www.onlinekurs.er-suedbayern.de mit Ihren Benutzerdaten an

| Login    |  |  |
|----------|--|--|
| E-Mail   |  |  |
|          |  |  |
| Passwort |  |  |
|          |  |  |

## 2. Sie klicken unter "Abgeschlossene Kurse" auf "Verpflichtungserklärung hochladen"

| Status                  |                                   |
|-------------------------|-----------------------------------|
| Warten auf              | Verpflichtungserklärung hochladen |
| Verpflichtungserklärung |                                   |

# 3. Wählen Sie hier Ihre unterschriebene Erklärung aus (jpg-Datei oder pdf-Datei)

| Verpflichtungserklärung hochladen                                                                                              |
|----------------------------------------------------------------------------------------------------|
| Bitte wählen Sie Ihre unterschriebene Verpflichtungserklärung<br>(als Scan oder Foto) aus.<br>Datei auswählen Keine ausgewählt |
| 🔀 Abbrechen 🔀 Hochladen                                                                                                    |

# 5. Die erfolgreich ausgewählte Datei ist hier ersichtlich

| Verpflichtungserklärung hoc                                                                           | hladen                               | × |
|----------------------------------------------------------------------------------------------------|--------------------------------------|---|
| Bitte wählen Sie Ihre unterschrieber<br>(als Scan oder Foto) aus.<br>Datei auswählen Erklärung Beispi | ne Verpflichtungserklärung<br>el.jpg |   |
|                                                                                                    |                                      |   |

× Abbrechen

Hochladen

6. Laden Sie nun Ihre Persönliche Erklärung hoch

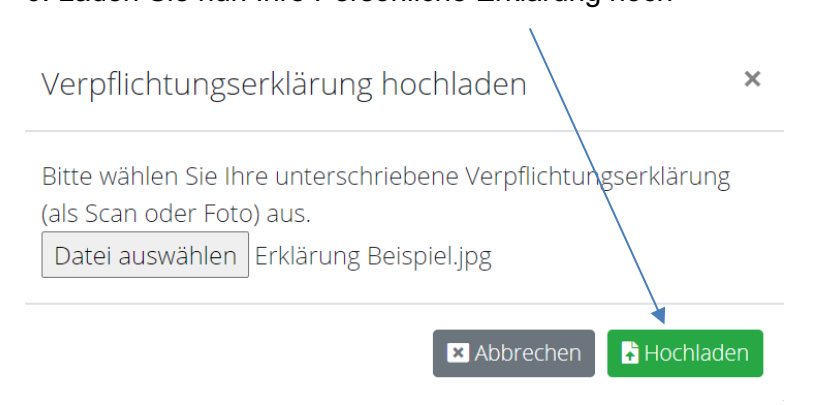

Wolfshof, 23.03.2023

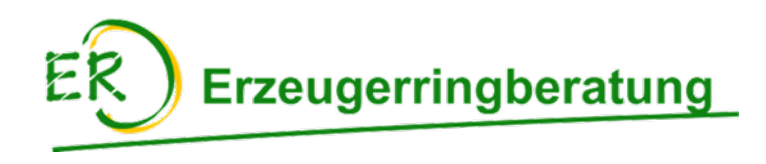